## ParentVUE Documents Tab – Student Testing Reports

My Account Help Online Registration Close

## Steps to Access:

- 1. Sign in to ParentVUE
- 2. Click on Documents
- 3. Select the document to view (description below)

| Academy Of Intl<br>(757-852-4610) | Studies At Rosemont | The cornerstone of a proudly diverse community | Norfolk Pu        | blic Schools |
|-----------------------------------|---------------------|------------------------------------------------|-------------------|--------------|
| Home                              |                     |                                                | Good afternoon,   | 9/22/2023    |
| Messages 0                        | DOCUM               | ENIS                                           |                   |              |
| Calendar                          | 2                   | Documents                                      |                   |              |
| Attendance                        | Upload Date         | Document                                       | Document Category |              |
| Class Schedule                    | Q                   | ۵                                              | (AII)             | -            |
| Class Websites                    | 09/18/2023          | 2324_FallWinter_ClaimCodes.pdf                 | Claim Codes       |              |
| Course Request                    | 06/27/2023          | SDBQ_ALGEBRAI(2016SOL).pdf                     | SDBQ              |              |
| Grade Book                        | 06/27/2023          | SDBQ_GR8SCIENCE.pdf                            | SDBQ              |              |
| A <sup>+</sup> Report Card        | 06/27/2023          | SDBQ_CIVICS&ECONOMICS.pdf                      | SDBQ              |              |
|                                   | 06/27/2023          | SDBQ_GR7READINGCAT.pdf                         | SDBQ              |              |
| Student Info                      | 06/12/2023          | VVAAS.pdf                                      | VVAAS             |              |
| Documents                         | 02/14/2023          | SDBQ_GR7READINGGROWTHCAT.pdf                   | SDBQ              |              |
|                                   | 10/20/2022          | SDBQ_GR7READINGGROWTHCAT.pdf                   | SDBQ              |              |
|                                   | 09/01/2022          | SDBQ_GR6READINGCAT.pdf                         | SDBQ              |              |
|                                   | 09/01/2022          | SDBQ_GR8MATHEMATICS(2016)CAT.pdf               | SDBQ              |              |
|                                   | 10/20/2021          | SDBQ_GR 6 MATHEMATICS FALL 2021.pdf            | SDBQ              |              |
|                                   | 10/20/2021          | SDBQ_GR 6 READING FALL 2021.pdf                | SDBQ              |              |

## **Types of Documents**

| Document Category               | Description                                                                                                    | Anticipated Upload Timeframe   |  |
|---------------------------------|----------------------------------------------------------------------------------------------------|--------------------------------|--|
| Claim Codes                     | A document with the code and information needed to access the Parent Portal to see                                   | Within first week of division  |  |
|                                 | Growth, SOL, &/or VAAP test reports/scores throughout the testing window.                                            | testing window.                |  |
| SDBQ                            | A student detail by question (SDBQ) report with a student's Growth, SOL &/or VAAP                                    | 2 weeks after division testing |  |
|                                 | test scores and the accuracy they answered questions asked on their test.                                            | window closes                  |  |
| Access for ELLs                 | A score report for any English Learner who participated in the Access for ELLS                                       | Last week of school            |  |
|                                 | assessment. This assessment is an English Language Proficiency assessment.                                           |                                |  |
| PBA (Performance Based          | A rubric report reflecting PBA results throughout the year.                                                          | Last week of school            |  |
| Assessment)                     |                                                                                                    |                                |  |
| VVAAS (Virginia's Visualization | S (Virginia's Visualization   A report reflecting student performance over time as of the spring test administration |                                |  |
| and Analytics Solution)         | on the previous school year.                                                                                         |                                |  |

\*The division assessment calendar can be found on the Norfolk Public Schools website.